## 10 EASY STEPS TO APPLY FOR CHILDCARE INSURANCE ONLINE 10 PASOS PARA APLICAR POR SU SEGURO INFANTIL ONLINE

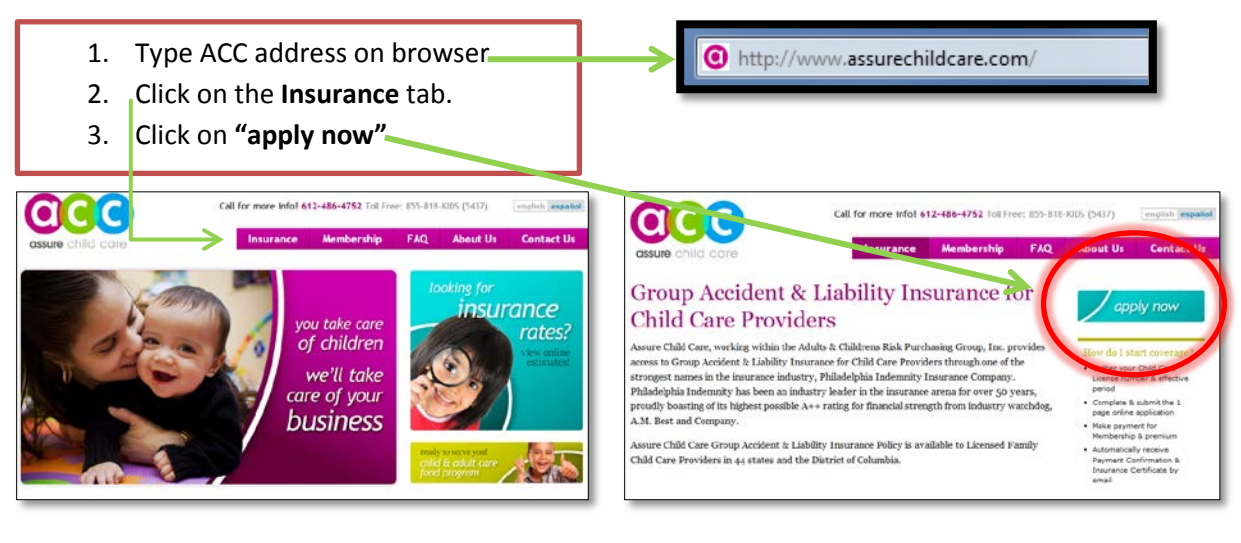

4. Click on "apply now" again.

Note: username and password feature is not available yet.

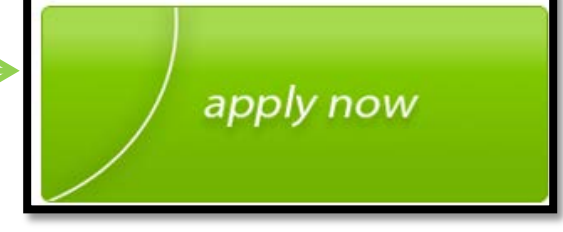

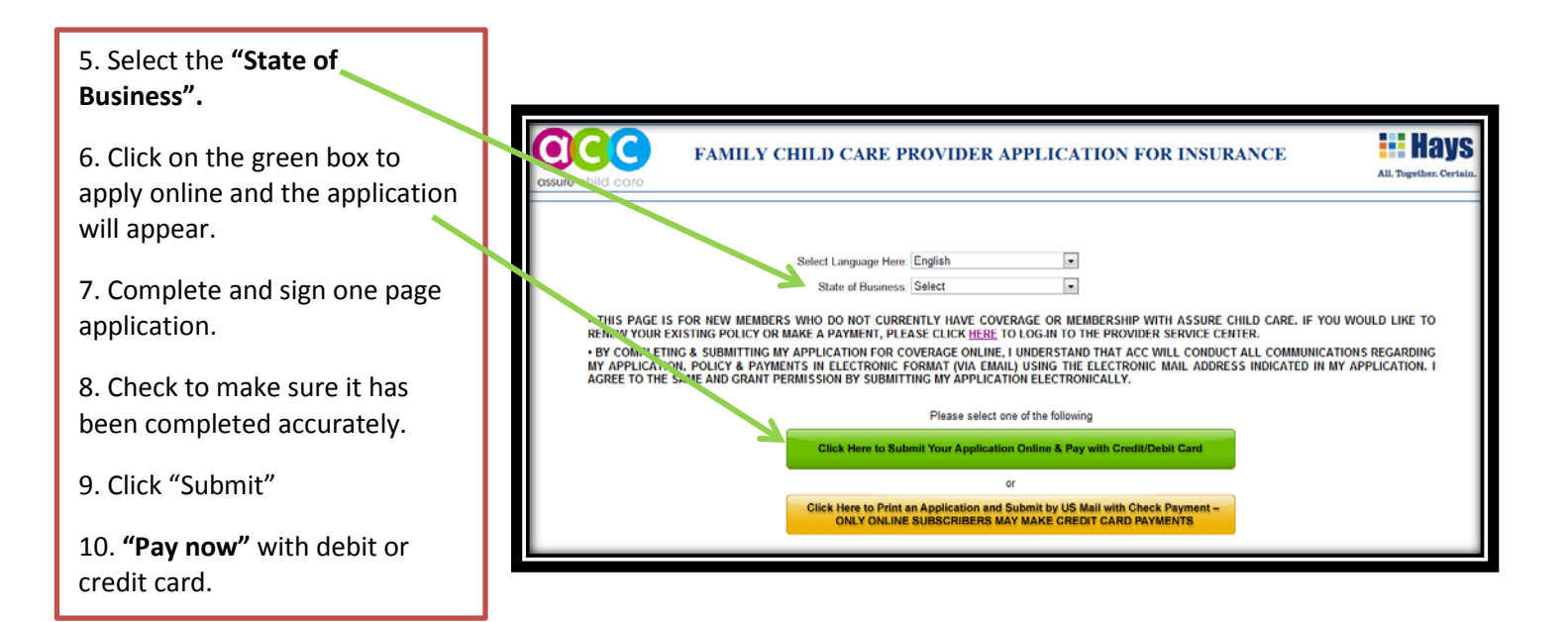

## 10 EASY STEPS TO APPLY FOR CHILDCARE INSURANCE ONLINE 10 PASOS PARA APLICAR POR SU SEGURO INFANTIL ONLINE

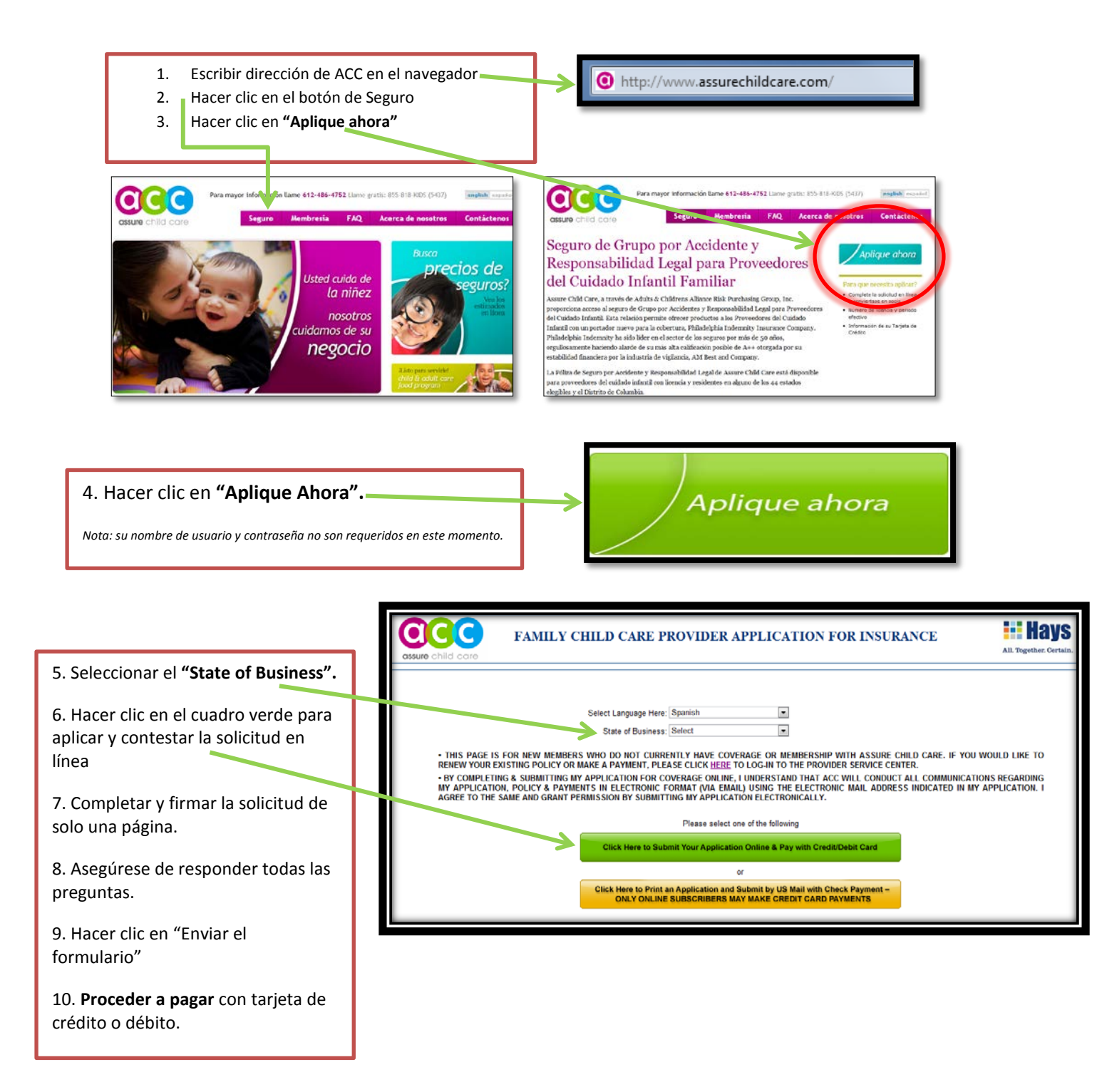

E-MAIL: info@assurechildcare.com Solicitudes y servicios disponibles en Español.